# COMPICE DataBank

# Admin

# Screening User Guide

©American DataBank LLC. Questions? Email <u>Complio@americandatabank.com</u> Or call 1-800-200-0853

# **Table of Contents**

|                   | About Complio             | 1  |
|-------------------|---------------------------|----|
|                   |                           |    |
|                   | Student Account Creation  | 2  |
|                   | Students Placing an Order | 3  |
|                   |                           |    |
|                   | Admin Process             | 6  |
|                   |                           |    |
|                   | Communication Center      | 7  |
|                   |                           |    |
|                   | Background Order Search   | 8  |
|                   |                           |    |
|                   | Order Summary             | 10 |
|                   | Contact Us                | 12 |
| $\left( \right) $ |                           |    |
|                   |                           |    |
|                   |                           |    |
|                   | nomnlia                   |    |
|                   |                           |    |

©American DataBank LLC. Questions? Email Complio@americandatabank.com Or call 1-800-200-0853

#### **About Complio**

#### What Is Complio?

Welcome to Complio Screening! This user guide is your resource in using Complio Screening, but American DataBank is a phone call or message away. We are always happy to help!

1. Complio Screening is a program utilized to place Background Check, Drug Screening, and FBI Fingerprint orders. This is stored in a centralized location, allowing you and yours students easier access to their information.

2. Our goal is to make Complio a convenient and efficient process for all users, allowing you to easily view information and providing you a transparent view into your students' compliance statuses.

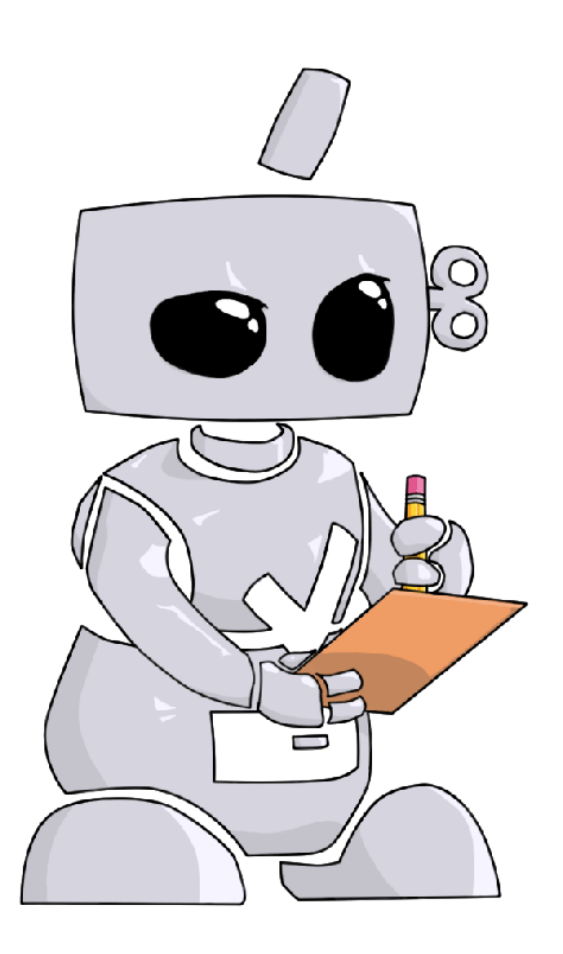

# The Process

The **Complio** process is simple and straight-forward with four basic steps to complete:

- 1. Students Create their account
- 2. Students Enter their personal details
- 3. Students Sign the required forms
- 4. Students Submit their orders

©American DataBank LLC. Questions? Email <u>Complio@americandatabank.com</u> Or call 1-800-200-0853

# **Student Account Creation Steps:**

CAmerican DataBank has created a unique URL specific to your institution. The splash page on the site will direct your students to the Complio login and account creation page.

| Create an accoun             | it                      |                                     |               |                          | 2                                                              |
|------------------------------|-------------------------|-------------------------------------|---------------|--------------------------|----------------------------------------------------------------|
| Please fill the form below t | o create an account. Th | he items with * text are required.  |               |                          | Once your students arrive at the URL, they will click          |
| Account Information          |                         | te teans man texe are required.     |               |                          |                                                                |
| Username:*                   | JessTesting             | Check                               |               |                          | New Users Create an Account                                    |
| Password:*                   |                         | Confirm Password:*                  |               |                          |                                                                |
| Personal Information         |                         |                                     |               | -                        |                                                                |
| First Name:*                 |                         | Middle Name:                        |               | Last Name:*              |                                                                |
| Alias First Name:            |                         | Alias Last Name:                    |               | Add                      |                                                                |
| Gender:*                     | SELECT                  | <ul> <li>Date of Birth:*</li> </ul> | Select a date | Social Security Number:* |                                                                |
| Select Profile Picture:      | Browse                  |                                     |               |                          |                                                                |
| Contact Information          |                         |                                     |               |                          |                                                                |
| Primary Email:*              |                         | Confirm Primary Email:*             |               |                          |                                                                |
| Secondary Email:             |                         | Confirm Secondary Email:            |               |                          |                                                                |
| Address 1:*                  |                         | Address 2:                          |               |                          |                                                                |
| Country:*                    | UNITED STATES           | <ul> <li>State:*</li> </ul>         | Select        | City:*                   | Select V                                                       |
| Zip Code:*                   | Select                  | <ul> <li>County:*</li> </ul>        | Select        | ĺ                        |                                                                |
| Primary Phone:*              | <u> </u>                | Secondary Phone:                    | u             |                          |                                                                |
|                              |                         |                                     |               | Create Accour            | t & Proceed                                                    |
|                              |                         |                                     |               | Passwor                  | d should meet the following criteria-                          |
|                              |                         |                                     |               | Sho                      | ould not have blank spaces                                     |
|                              |                         |                                     |               | 🚫 Sho                    | ould have at least one digit [0-9]                             |
|                              |                         |                                     |               | 🚫 Sho                    | ould have at least one capital letter [A-Z]                    |
|                              |                         |                                     |               | Sho \':/,                | ould have at least one special character [@#\$%^_+~!?<br>000-] |
|                              |                         |                                     |               | 🚫 Sho                    | ould have 8 to 15 characters.                                  |
|                              |                         |                                     |               |                          |                                                                |

- Students will create a unique username and password. They may click the **Check** button in order to check the availability of their chosen username.
  - As students meet the criteria for a secure Password, the red circles will turn to green circles with a checkmark.
  - Students must input information in all the required fields marked with an asterisk\* and enter the Verification Code at the end. They will press **Create Account & Proceed** to finish.
- Complio sends an email to the email address they used during the account creation. Students *must* click on or copy and paste the activation link included in that email to proceed.
  - **Please note:** This process validates the account's security and also confirms the email to which Complio alerts will be sent thereafter.
  - 2

## **Steps for Students Placing an Order:**

1 Once the student's account has been **activated**, they may now log in to Order a Subscription. Please note: Creating an account and ordering a subscription are two different processes. To purchase a subscription, students must log in using their username and password and then click Order Subscription.

| Welcome!                                                                                                    |                                                                  |           |
|----------------------------------------------------------------------------------------------------|------------------------------------------------------------------|-----------|
| Welcome to the COMPLIO community. Your account is now setup, and you are ready to <b>Subscription</b> button below to get started.                                                   | place your order! Just click on the Order                        |           |
| COMPLIO will guide you through a series of questions about your educational experience<br>account settings.                                                                          | e. Your responses will determine your COMPLIO                    |           |
| Once you login, your COMPLIO account will walk you through the process required for yo<br>just use the Communication Center at the top left of each screen. Or, you can call us at ( | ou to be COMPLIANT. Help is always available –<br>800) 200-0853. | · · · · · |
|                                                                                                    |                                                                  |           |
|                                                                                                    | Order Subscription Go to Dashboard                               |           |

| Home » Order<br>Create Order             | (Step 1)                                                                      |
|------------------------------------------|-------------------------------------------------------------------------------|
| Please contact you<br>Identifying Inform | rr institution if you are unsure what package(s) you need to order.<br>nation |
| Institution Name:                        | ADB University                                                                |
| Select State: *                          | SELECT                                                                        |
|                                          | Load Packages                                                                 |

|  |   | , |  |
|--|---|---|--|
|  | ~ |   |  |
|  |   |   |  |

Students must choose the required package(s) by clicking inside the gray box next to the package name.

Students must click Next to proceed to their Personal Information and Residential History page.

Please contact your institution if you are unsure what package(s) you need to order. Identifying Information

| Institution Name:                                                                                                    | ADB University       |                            |               |                                                  |                   |                  |                    |        |  |  |
|----------------------------------------------------------------------------------------------------|----------------------|----------------------------|---------------|--------------------------------------------------|-------------------|------------------|--------------------|--------|--|--|
| Select State: *                                                                                                    | Colorado             | <ul> <li>Select</li> </ul> | Campus:*      | East                                             | ▼ Select          | Department:*     | Arts and Sciences  | -      |  |  |
| Select Program of<br>Study:*                                                                                                    | Chemistry            | •                          |               |                                                  |                   |                  |                    |        |  |  |
|                                                                                                    |                      |                            | Loa           | d Packages                                       |                   |                  |                    |        |  |  |
| Below are your institution specific packages that should be purchased and submitted to meet compliance. It is suggested that you proceed by selecting and ordering all of your requirements, however, you are also able to complete individual orders at a later time. |                      |                            |               |                                                  |                   |                  |                    |        |  |  |
| Screening                                                                                                    |                      |                            |               |                                                  | <u>c</u>          | lick here for fe | e explanation help | o vide |  |  |
| O Electronic 10 panel                                                                                                    | drug screen (\$0.00) |                            | *Additional   | fees may apply. <u>V</u>                         | iew Package Detai | ils              |                    |        |  |  |
| Criminal Check Ont                                                                                                    | y (\$0.00)           |                            | *Additional f | *Additional fees may apply. View Package Details |                   |                  |                    |        |  |  |
| Estimated Screenin                                                                                                    | ıg Total:            |                            |               |                                                  |                   |                  |                    |        |  |  |
| Estimated Order                                                                                                    | Total                |                            |               |                                                  |                   |                  |                    |        |  |  |
| Estimated Order Tot                                                                                                    | al:                  |                            |               |                                                  |                   |                  |                    |        |  |  |
|                                                                                                    |                      |                            | 年 Previo      | ous 🗣 Next                                       | ]                 |                  |                    |        |  |  |

©American DataBank LLC.

# Placing an Order

3 Students will have the opportunity to edit any of their Personal Information before proceeding with their order. Below Personal Information, students will enter their Residential History. They can click on Add New Address to add residential addresses where they resided in the past 7 years if this is required for their program. Fields with the asterisk\* are required.

We also require the student to enter their Student ID.

| Personal Informa           | tion                                  |                  |            |                             |             |
|----------------------------|---------------------------------------|------------------|------------|-----------------------------|-------------|
| First Name:*               | Jessica                               | Middle Name:     |            | Last Name:*                 | Test        |
| Alias First Name:          |                                       | Alias Last Name: |            | Add                         |             |
| Gender:*                   | Female                                | Date of Birth:*  | 12/18/1988 | Social Security<br>Number:* | 111-11-1111 |
| Phone:*                    | (303)-573-1130                        | Secondary Phone: |            | ]                           |             |
| Email:                     | jmcwhirt@americandataban<br>k.com     | Secondary Email: |            | Confirm Secondary<br>Email: |             |
| You can edit your email a  | ddress by clicking Edit Profile on yo | ur dashboard.    |            |                             |             |
| Address 1:*                | 110 16th Streeet                      |                  |            | Address 2:                  | 8th Floor   |
| Country:*                  | UNITED STATES                         | State:*          | Colorado 💌 | City:*                      | Denver 💌    |
| Zip Code:*                 | 80202 👻                               | County:*         | Denver     | ]                           |             |
| Resident From:*            | 1/1/1990                              |                  |            |                             |             |
| Send Background<br>Report* | Ves,please send me a copy by e-mail.  |                  |            |                             |             |
|                            |                                       |                  |            |                             |             |

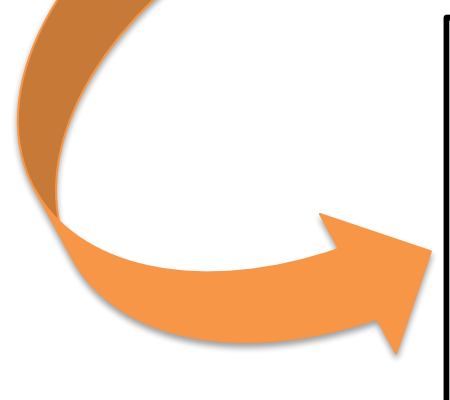

#### **Residential History** I have a residential history. 🐈 Add New Address Move in Date Resident Until Address 01/01/2011 01/01/2012 Bashan, Connecticut, UNITED STATES, Zipcode -06423 × 01/01/2012 Boston, Massachusetts, UNITED STATES, Zipcode -02102 × 12/31/2012 GET HELP ✓ Save personal information changes to account profile. **Other Details** Student ID:\* 🔀 Cancel Order 🛛 🚝 Previous 📑 Next

©American DataBank LLC. Questions? Email <u>Complio@americandatabank.com</u> Or call 1-800-200-0853

4 •

## **Placing an Order**

4

If required, students will select a **Drug Screen Location** depending upon the choice of package(s) at the beginning of the order.

Students can change the zip code depending upon their location preference. They will have to select a site by clicking on the box next to the address. They will click **Next** to confirm, then **Finish**, then **Next** to continue.

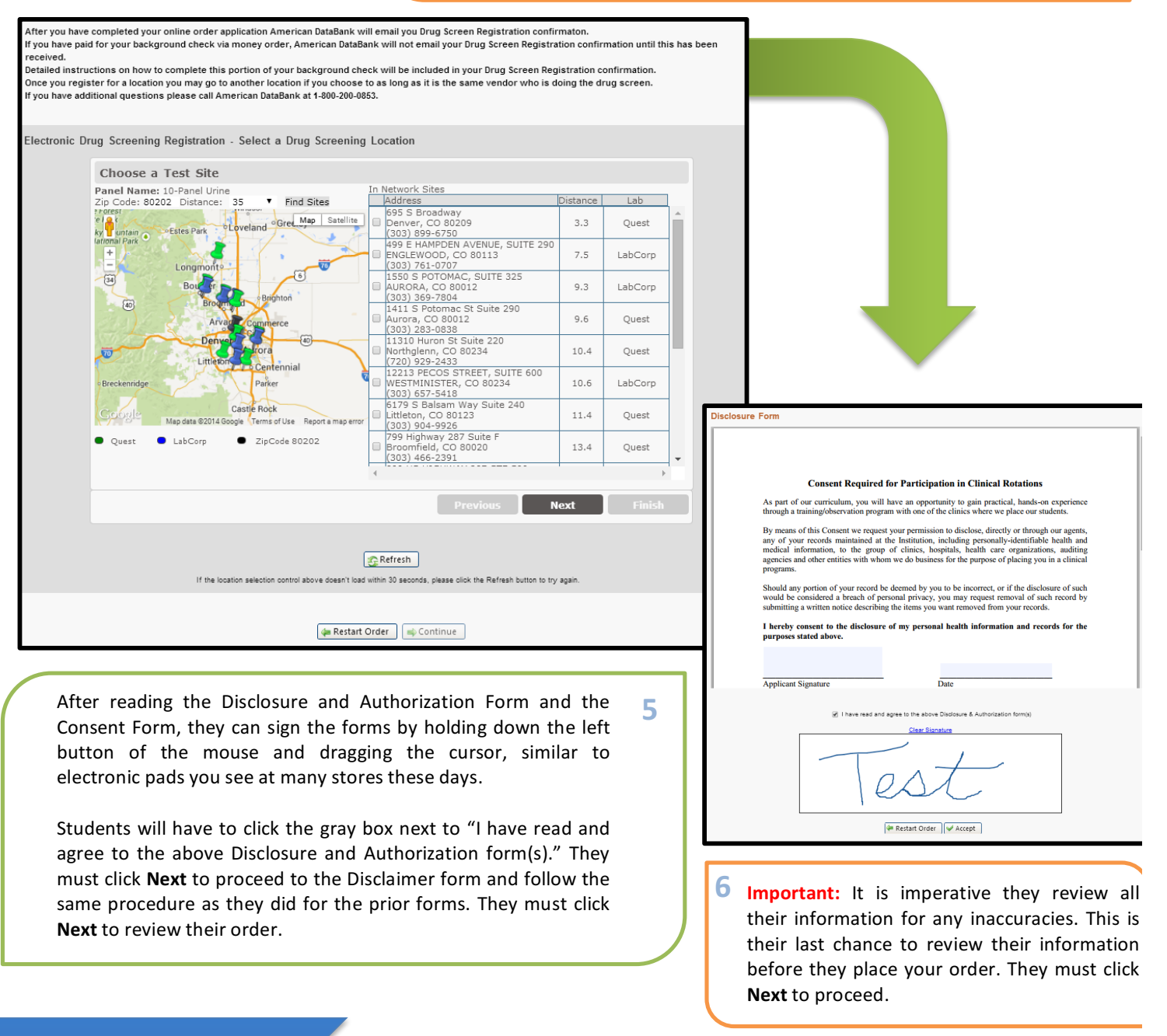

©American DataBank LLC.

#### **Admin Account Creation:**

1

You will receive an email from Complio when your account has been created, with your username and temporary password.

**Note:** Each Administrator has his or her own account to ensure data is kept private and secure. There is no charge for additional logins.

- Go to the unique URL setup for your institution.
- Click Existing Users Login To Your Account
- Use your Username and Password to access your account.

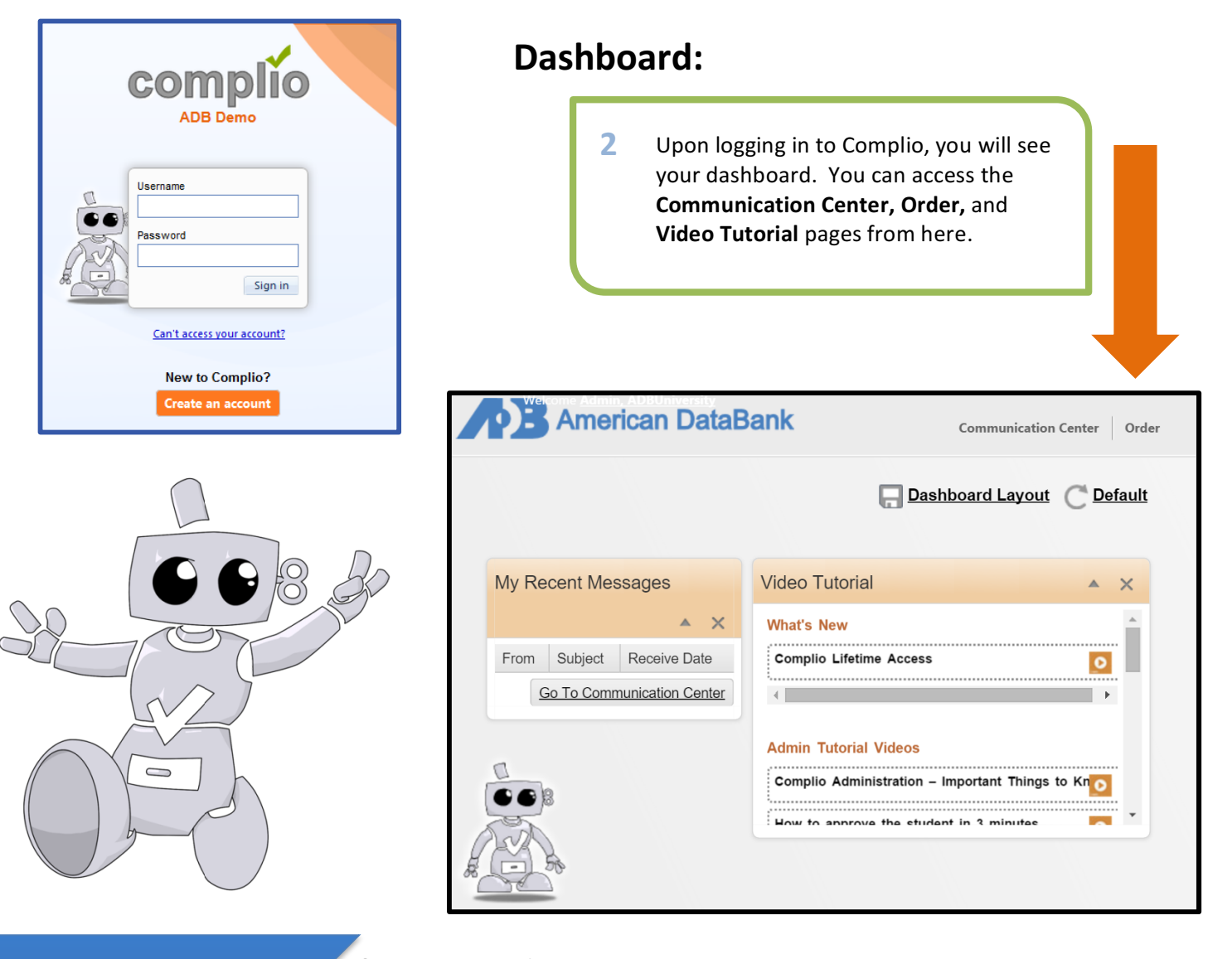

©American DataBank LLC. Questions? Email <u>Complio@americandatabank.com</u> Or call 1-800-200-0853

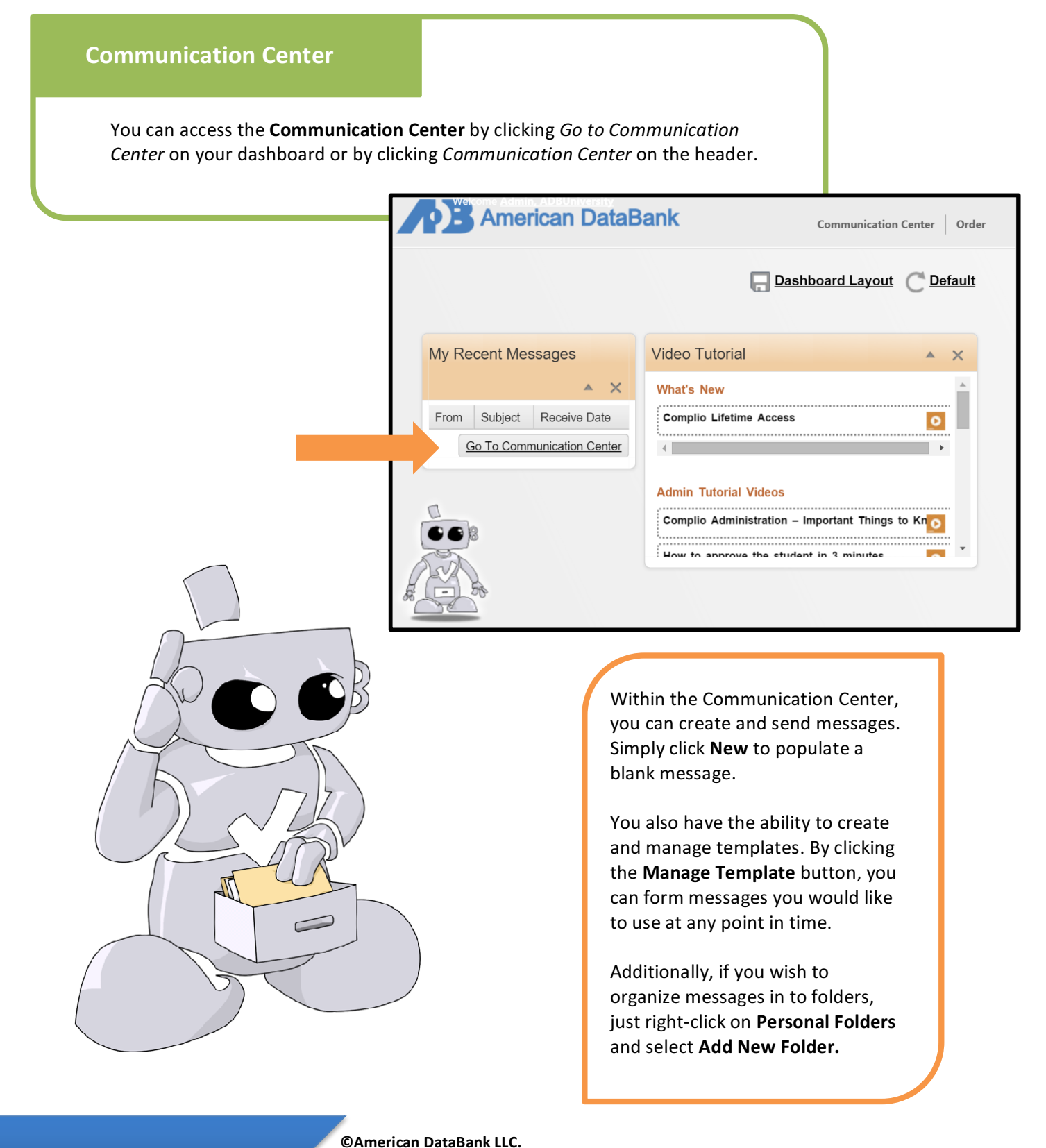

Ques

7

# **Background Order Search**

| -                                                                                                    |                                       |                                                   | Background Order Search                                                                                          |
|----------------------------------------------------------------------------------------------------|---------------------------------------|---------------------------------------------------|----------------------------------------------------------------------------------------------------|
|                                                                                                    | My Recent M                           | essages                                           | ▲ X                                                                                                    |
|                                                                                                    | From                                  | Subject                                           | Receive Date                                                                                                    |
|                                                                                                    |                                       |                                                   | Go To Communication Center                                                                                       |
| Other Search and Sort Ca                                                                                                    | pabilities                            |                                                   |                                                                                                    |
| Other Search and Sort Ca                                                                                                    | pabilities                            | • Ord                                             | ler Status                                                                                                    |
| Other Search and Sort Cap <ul> <li>Order Date Type</li> </ul>                                                                 | oabilities                            | • Ord<br>Search                                   | er Status<br>for orders In Progress,                                                                             |
| Other Search and Sort Cap<br>• Order Date Type<br>Search for completed or                                                     | oabilities<br>ders                    | • Ord<br>Search ;<br>Cancele                      | l <b>er Status</b><br>for orders In Progress,<br>rd, or Completed                                                |
| Other Search and Sort Cap<br>• Order Date Type<br>Search for completed or<br>• Order From/To Date                             | oabilities<br>ders<br>e               | • Ord<br>Search ;<br>Cancele<br>• Arc             | er Status<br>for orders In Progress,<br>d, or Completed<br>hived Status                                          |
| Other Search and Sort Cap<br>• Order Date Type<br>Search for completed or<br>• Order From/To Date<br>Search for orders during | oabilities<br>ders<br>e<br>a specific | • Ord<br>Search ;<br>Cancele<br>• Arc<br>Search ; | l <b>er Status</b><br>for orders In Progress,<br>rd, or Completed<br><b>hived Status</b><br>for orders that have |

#### Background Order Search

There are different search and sort capabilities within the Background Order Search:

#### • Service Groups

Search by groups such as Drug Screens or Background Checks

- Services Search by particular services within an order, such as county or statewide criminal searches
- Order ID Search by the unique number assigned to each order
- **Payment Status** Search for orders that may have been canceled or awaiting payment

| Background Order Queue                    |                     |                     |                                                                                  |                |                      |            |             |                 |          |           | nome # ba       |                  |               |
|-------------------------------------------|---------------------|---------------------|----------------------------------------------------------------------------------|----------------|----------------------|------------|-------------|-----------------|----------|-----------|-----------------|------------------|---------------|
| Institution:                              |                     | Statu               | us Color:                                                                        |                |                      | Servio     | e Groups:   |                 |          |           |                 |                  |               |
| ADB University                            | $\overline{\nabla}$ | The li              | nstitution doe                                                                   | s not have     | color sear           | chSele     | ect         |                 |          |           |                 |                  |               |
| Institution Hierarchy: Select Institution | Hierarchy           | enab                | led!                                                                             |                |                      |            |             |                 |          |           |                 |                  |               |
| First Name:                               |                     | Last                | Name:                                                                            |                |                      | DOB:       |             |                 |          | Order     | ID:             |                  |               |
|                                           |                     |                     |                                                                                  |                |                      | Select     | a dob       |                 |          | Enter a   | in order number |                  |               |
| SSN:                                      |                     | Payn                | nent Status(                                                                     | s): 🔲 No       |                      | Order      | Date Type:  |                 |          | Order     | From Date:      |                  |               |
|                                           |                     | Se                  | lect                                                                             |                | ~                    | Crea       | ted OPaid   | Comple          | eted     | Select    | a date (From)   |                  |               |
| Order To Date:                            |                     | Orde                | r Status(s):                                                                     |                |                      | Form       | Status:     |                 |          | Servic    | es:             |                  |               |
| Select a date (To)                        |                     | Se                  | lect                                                                             |                | Ŧ                    | Sele       | ect         |                 |          | Sele      | ct              |                  |               |
| Is Flagged:                               |                     | Cate                | gory: 🔲 No                                                                       |                |                      | Archiv     | e Status: 🛽 | No              |          |           |                 |                  |               |
| ○ Flagged ○ Not Flagged ● All             |                     | Se                  | lect                                                                             |                |                      | Sele       | ect         |                 |          |           |                 |                  |               |
| User Group:                               |                     | Subs                | cription Arcl                                                                    | nive State     | :                    |            |             |                 |          |           |                 |                  |               |
| Select                                    |                     | Action              | tive OArchiv                                                                     | ed OAII        |                      |            |             |                 |          |           |                 |                  |               |
| Select All Results                        |                     |                     | C                                                                                | Search         | C D                  | Reset      | 📑 Archiv    | /e              | ⊘ Cancel |           |                 |                  |               |
|                                           |                     |                     |                                                                                  |                |                      |            |             |                 |          |           | 📿 Refre         | esh 📥 D          | ownloa        |
| 44 44 12345 >> >> Page size:              | 50 🔻                |                     |                                                                                  |                |                      |            |             |                 |          |           |                 | 201 Item(s) i    | in 5 page(    |
| Status Order ID First Name                | st<br>ime           | SSN                 | Institution<br>Hierarchy                                                         | User<br>Groups | Custom<br>Attributes | Order Date | Completed   | Order<br>Status | DOB      | OrderFlag | Service Groups  | Service<br>Forms | Order<br>Note |
| 1318 Christopher Ha                       | mmer                | 020-<br>98-<br>8484 | ADB<br>University ><br>Colorado ><br>East > Arts<br>and Sciences<br>> Psychology |                |                      | 03/16/2016 |             | In<br>Progress  | 1/1/1968 | False     | Drug Screen     |                  |               |

8

©American DataBank LLC. Questions? Email <u>Complio@americandatabank.com</u> Or call 1-800-200-0853

**Running a Search SEARCHES** Order First Last Institution User Custom Completed Order Service Order Attributes Order Date Status SSN DOB OrderFlag Service Groups ID Name Name Hierarchy Groups Status Forms Note ADB University > 111-Colorado > 9/16/2015 Summer 1218 Kathleen Test East > Arts 2015 09/16/2015 10:41:03 Completed 10/7/1991 🕢 🔂 Background Check Add Note False 11-1111 AM and Hospital A Sciences > Chemistry 거 Order Date pdf of Report This date denotes when the order was Service placed and paid. Groups These are clickable links Order ID and provide additional You may click this link to go to the Package Order Х Summary screen. ν Clear Order Status In Progress – services are still being conducted. and order is complete. ©American DataBank LLC.

> Questions? Email <u>Complio@americandatabank.com</u> Or call 1-800-200-0853

**Order Summary** 

| Order Information                             |                 |                             |                        |
|-----------------------------------------------|-----------------|-----------------------------|------------------------|
| Institution Hierarchy:                        | Order Number:   | Order Status:               | Date Created:          |
| ADB University > Florida > South > Criminal J | 1291            | In Progress                 | 01/18/2016 09:23:49 AM |
| Date Paid:                                    | Date Completed: | Payment Method:             | Category:              |
| 01/18/2016 09:23:51 AM                        |                 | Credit Card 💌               |                        |
| Electronic Drug Screen:                       |                 |                             |                        |
| Electronic Drug Screen Report                 |                 |                             |                        |
| Person Information                            |                 |                             |                        |
| Applicant Name:                               | SSN:            | Date of Birth:              | Gender:                |
| Ben Lee                                       | 111-11-1113     | 05/05/1990                  | Not Specified          |
| Address Information                           |                 |                             |                        |
| Address1:                                     | Address2:       | City:                       | State:                 |
| 1000 Chopper Circle                           |                 | Denver                      | Colorado               |
| Zip Code:                                     | Phone:          | Email:                      |                        |
| 80202                                         | (800) 200 0852  | the great hen lee@gmail.com |                        |

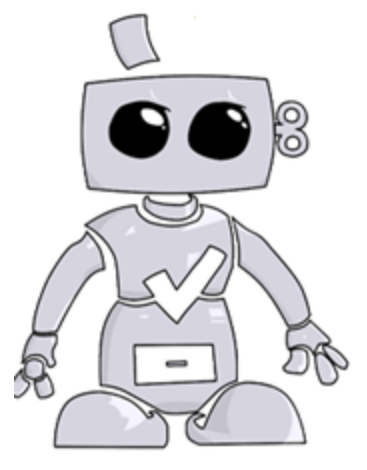

#### Order ID

When you click on the Order ID from the search screen, it will take you to the Package Order Summary. From here, you can review the **Order, Person, and Address Information.** 

| Ord | ler 9 | tatus                  | DF                                                                                                    | Sand                              | Posult To Client       | Sond Popult 7 | To Student    |  |
|-----|-------|------------------------|----------------------------------------------------------------------------------------------------|-----------------------------------|------------------------|---------------|---------------|--|
|     | ier a | cutus.                 |                                                                                                    | Send                              | Result To Cilent       | Send Result   | To Student    |  |
|     | Serv  | ice Group Name         |                                                                                                    | Review Status                     | Status                 |               |               |  |
| -   | E     | lackground Check       |                                                                                                    | New                               | In Progr               | ess           |               |  |
|     |       |                        |                                                                                                    |                                   |                        |               |               |  |
|     |       | Line Item Name         | Description                                                                                                  |                                   |                        |               | Vendor Status |  |
| _   | >     | County Criminal Search | County Criminal Search State: Colo                                                                           | orado, County: Arapahoe           |                        | Draft         |               |  |
|     | >     | County Criminal Search | County Criminal Search State: Cor                                                                            | nnecticut, County: Middlesex      |                        |               | Draft         |  |
|     | >     | County Criminal Search | County Criminal Search State: Massachusetts, County: Suffolk                                                 |                                   |                        |               |               |  |
|     | >     | County Criminal Search | County Criminal Search State: Colorado, County: Arapahoe Alias Name: Jess McTesting                          |                                   |                        |               |               |  |
|     | >     | County Criminal Search | unty Criminal Search County Criminal Search State: Connecticut, County: Middlesex Alias Name: Jess McTesting |                                   |                        |               |               |  |
|     | >     | County Criminal Search | County Criminal Search State: Ma                                                                             | ssachusetts, County: Suffolk Alia | s Name: Jess McTesting |               | Draft         |  |

#### **Service Groups**

When you click on the Service Group from the search screen, you will be able to view detail information about specific service groups. To read more about a service, simply click on the arrows to the left of the service name. To hide the information, just click on the arrow again.

#### 10

©American DataBank LLC.

# **Order Summary**

#### Order Summary

Service Group

Order History

Disclosure and Authorization

Residential History

#### **Order History**

By clicking **Order History** on the left side panel, you can review historical actions of a particular account, such as when the order was created and when it goes in to progress.

| Order Event History  |                                                                                   |                 |  |  |  |  |  |
|----------------------|-----------------------------------------------------------------------------------|-----------------|--|--|--|--|--|
| Date                 | Detail                                                                            | Created By      |  |  |  |  |  |
| 1/15/2016 1:28:00 PM | New Background Order Created                                                      | Jessica Testing |  |  |  |  |  |
| 1/15/2016 1:28:03 PM | Background Order Approved                                                         | Jessica Testing |  |  |  |  |  |
| 1/15/2016 1:38:13 PM | Changed Order from New to In Progress                                             | System Process  |  |  |  |  |  |
| 1/15/2016 1:38:13 PM | Changed Background Service Group: Background Check status from New to In Progress | System Process  |  |  |  |  |  |

#### **Disclosure and Authorization**

To view an applicant's Disclosure and Authorization form, you can click on **Disclosure and Authorization** on the left side panel. By clicking on the .pdf icon, you can view, download, save, and print the form.

| Disclosure and Authorization |                                              |                                                   |
|------------------------------|----------------------------------------------|---------------------------------------------------|
| Form                         | Document Name                                | Description                                       |
| 2                            | Disclosure Form_Package_01152016_2443638.pdf | E signed discloser document for order number 1290 |

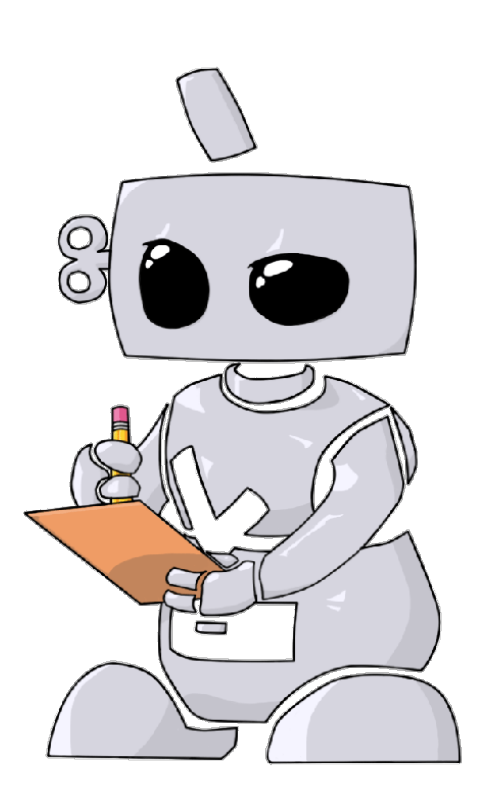

**Contact Us** 

# **Questions?**

©American DataBank is always happy to help. You may call, email, or message us with any questions or concerns you have about Complio, your account, or your students' statuses.

| Email:   | Complio@americandatabank.com                                                                |
|----------|---------------------------------------------------------------------------------------------|
| Phone:   | <b>303-302-9207</b><br><u>Live Service</u> : 7am-6pm MT Monday-Friday; 8am-4pm MT Saturdays |
| Address: | 110 16 <sup>th</sup> Street<br>Suite 800<br>Denver, CO 80202                                |

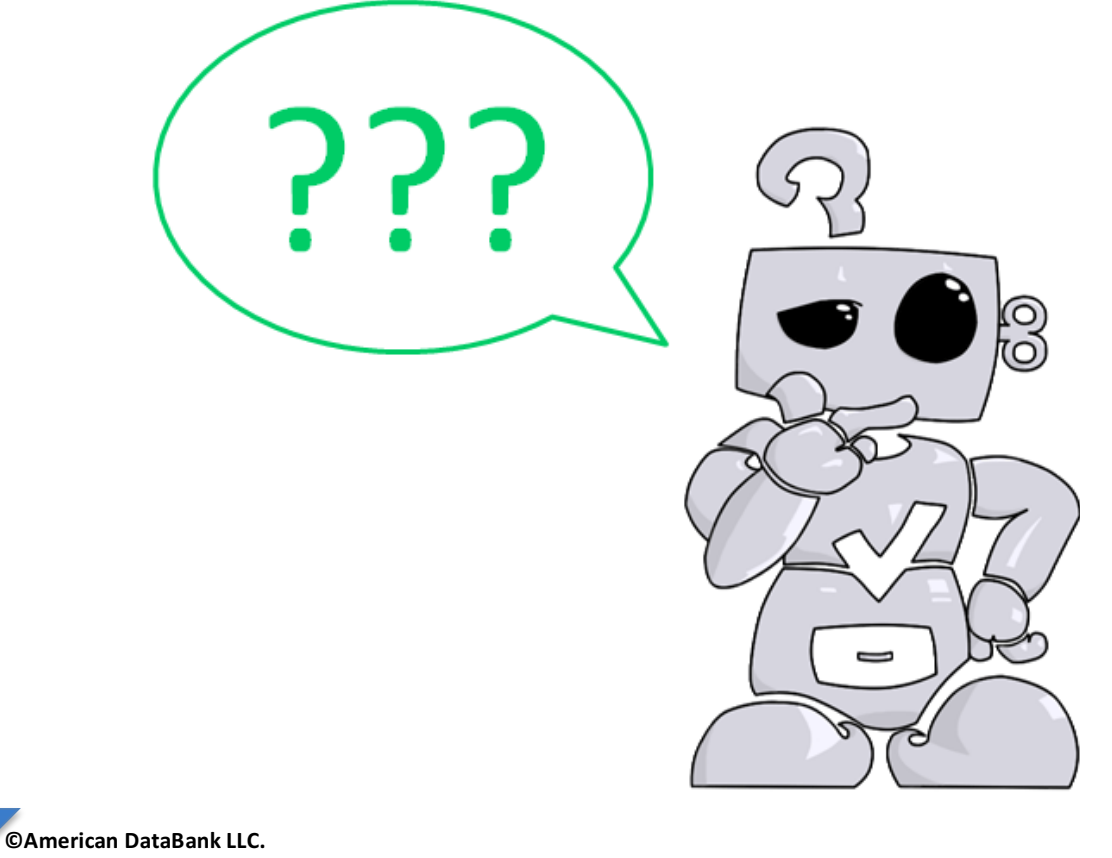

12